## How To Close Fiscal Year Periods

- 1. From General Ledger Menu, click on Fiscal Year.
- 2. Fiscal Year search screen will display. Select the Fiscal Year record.
- 3. Select the period and click the Status combo box button. Select Close from the list.

| scal Year -  | 2016         |            |                  |         |           |                  |                  |                 |           |                  |    |
|--------------|--------------|------------|------------------|---------|-----------|------------------|------------------|-----------------|-----------|------------------|----|
| ew Save      | Delete Und   | o Generate | Close Year Set ( | Current | Close     |                  |                  |                 |           |                  |    |
| Details A    | udit Log (3) |            |                  |         |           |                  |                  |                 |           |                  |    |
| iscal Year:  | 2016         |            | Start Date:      |         | 01/01/2   | 016              |                  | End Date: 12/31 | /2016     |                  |    |
| Status: Open |              |            | Retained Earning |         |           |                  |                  |                 |           |                  |    |
| × Remove     | Filter:      |            | Q,               |         |           |                  |                  |                 |           | Current Fiscal Y | /e |
| Period       | Name         | Start Date | End Date         | Genera  | il Ledger | Accounts Receiva | Accounts Payable | Cash Management | Inventory | Payroll          |    |
| Januar       | y 2016       | 01/01/2016 | 01/31/2016       | Open    |           | / Open           | Open             | Open            | Open      | Open             |    |
| Februa       | ary 2016     | 02/01/2016 | 02/29/2016       | Open    |           | Open             | Open             | Open            | Open      | Open             |    |
| March        | 2016         | 03/01/2016 | 03/31/2016       | Closed  | 0         | Open             | Open             | Open            | Open      | Open             |    |
| April 2      | 016          | 04/01/2016 | 04/30/2016       | Open    | J         | Open             | Open             | Open            | Open      | Open             |    |
| May 20       | 016          | 05/01/2016 | 05/31/2016       | Open    |           | Open             | Open             | Open            | Open      | Open             |    |
| June 20      | 016          | 06/01/2016 | 06/30/2016       | Open    |           | Open             | Open             | Open            | Open      | Open             |    |
| July 20      | 16           | 07/01/2016 | 07/31/2016       | Open    |           | Open             | Open             | Open            | Open      | Open             |    |
| August       | t 2016       | 08/01/2016 | 08/31/2016       | Open    |           | Open             | Open             | Open            | Open      | Open             |    |
| Septer       | nber 2016    | 09/01/2016 | 09/30/2016       | Open    |           | Open             | Open             | Open            | Open      | Open             |    |
| Octobe       | er 2016      | 10/01/2016 | 10/31/2016       | Open    |           | Open             | Open             | Open            | Open      | Open             |    |
| Novem        | nber 2016    | 11/01/2016 | 11/30/2016       | Open    |           | Open             | Open             | Open            | Open      | Open             |    |
| Decem        | nber 2016    | 12/01/2016 | 12/31/2016       | Open    |           | Open             | Open             | Open            | Open      | Open             |    |
|              |              |            |                  |         |           |                  |                  |                 |           |                  |    |
|              |              |            |                  |         |           |                  |                  |                 |           |                  |    |
| 0 0          | Read         | <i>,</i>   |                  |         |           |                  |                  |                 | Page      | 1 of 1 🕨         |    |

4. Click Save to apply the changes.

Closing of Period
If you close the General Ledger Status, all modules for that period will be closed too.

Here are the steps on how to Close Fiscal Year periods in i21:

- 1. From General Ledger Maintenance, click Fiscal Year.
- 2. When the screen opens, choose the fiscal year where the period/s you want to close belongs. You may use the navigation buttons at the bottom right of the screen to navigate from one fiscal year to another.

| M 4 | 2 | of 6 | $\vdash \mathbb{H}$ | 2 |
|-----|---|------|---------------------|---|
|-----|---|------|---------------------|---|

3. Select the period and click the Status combo box button. Select Close from the list.

| ٢ | Add 🤤 Delete 🛛 Filter: | ٩          |            |        |
|---|------------------------|------------|------------|--------|
|   | Period Name            | Start Date | End Date   | Status |
|   | Jan 2013               | 01/01/2013 | 01/31/2013 | Open 🗸 |
|   | Feb 2013               | 02/01/2013 | 02/28/2013 | Close  |
|   | Mar 2013               | 03/01/2013 | 03/31/2013 | Open   |

4. Do this to other periods you want to close.

| Fiscal Year                                                                  |                 |            |            | o x |
|------------------------------------------------------------------------------|-----------------|------------|------------|-----|
| New Save Delete Undo Close Year Set Currer                                   | at Audit Adjust | Close      |            |     |
| Fiscal Year: 2013 Start Date: 01/01/   Status: Open Retained Earnings: 53400 | /2013           | End Date:  | 12/31/2013 | •   |
| 🔾 Add 🤤 Delete   Filter:                                                     | ٩               |            |            |     |
| Period Name                                                                  | Start Date      | End Date   | Status     |     |
| Jan 2013                                                                     | 01/01/2013      | 01/31/2013 | Close      |     |
| Feb 2013                                                                     | 02/01/2013      | 02/28/2013 | Close      |     |
| Mar 2013                                                                     | 03/01/2013      | 03/31/2013 | Close      |     |
| Apr 2013                                                                     | 04/01/2013      | 04/30/2013 | Close      |     |
| May 2013                                                                     | 05/01/2013      | 05/31/2013 | Close      |     |
| 📄 Jun 2013                                                                   | 06/01/2013      | 06/30/2013 | Close      |     |
| 📄 Jul 2013                                                                   | 07/01/2013      | 07/31/2013 | Open       |     |
| Aug 2013                                                                     | 08/01/2013      | 08/31/2013 | Open       |     |
| E Sep 2013                                                                   | 09/01/2013      | 09/30/2013 | Open       |     |
| Oct 2013                                                                     | 10/01/2013      | 10/31/2013 | Open       |     |
| Nov 2013                                                                     | 11/01/2013      | 11/30/2013 | Open       |     |
| Dec 2013                                                                     | 12/01/2013      | 12/31/2013 | Open       |     |
|                                                                              |                 |            |            |     |
| W Help Saved                                                                 |                 | I 4 4 2    | of 6 🕨 🕨   | 1   |

5. Click **Save** to apply changes.